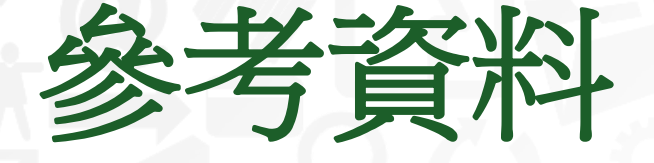

## 健保卡註冊作業

10509

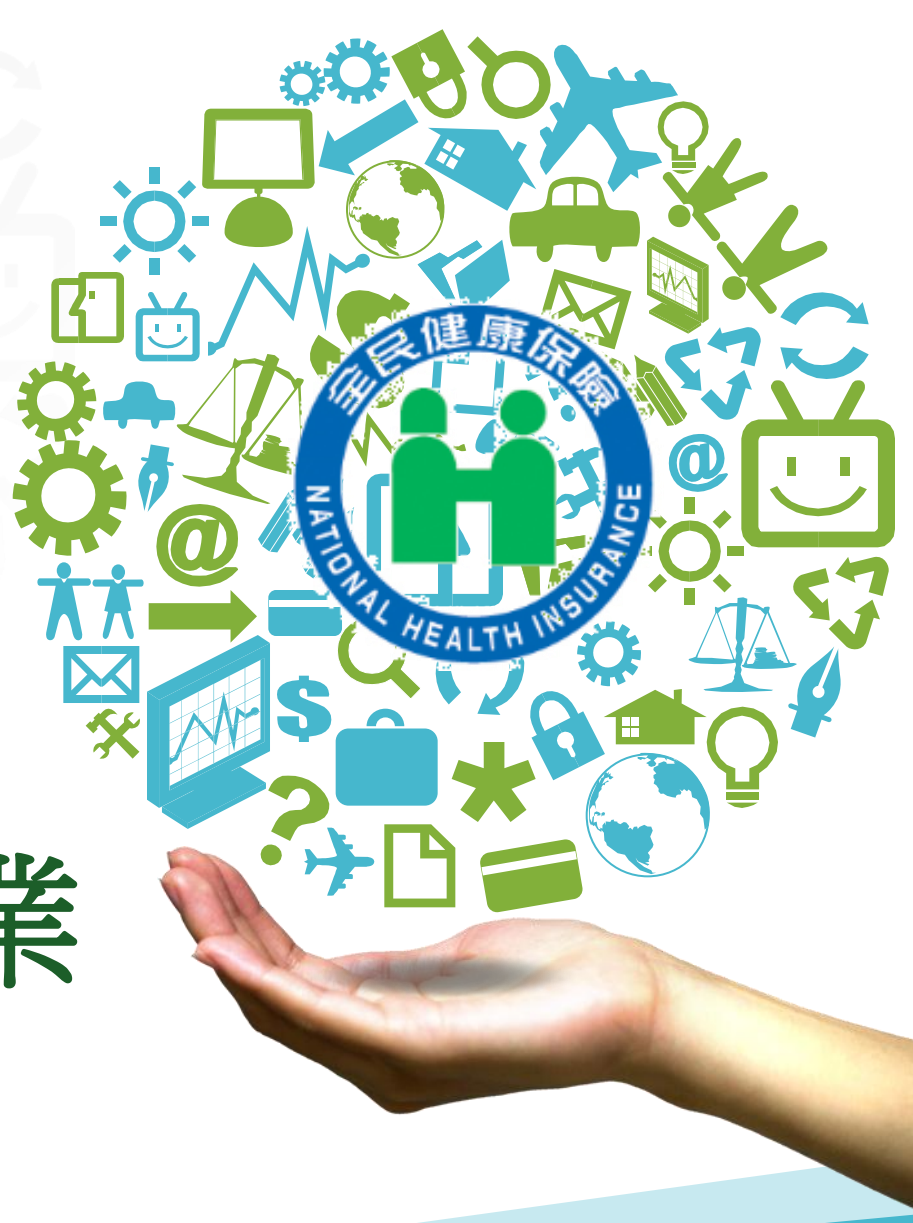

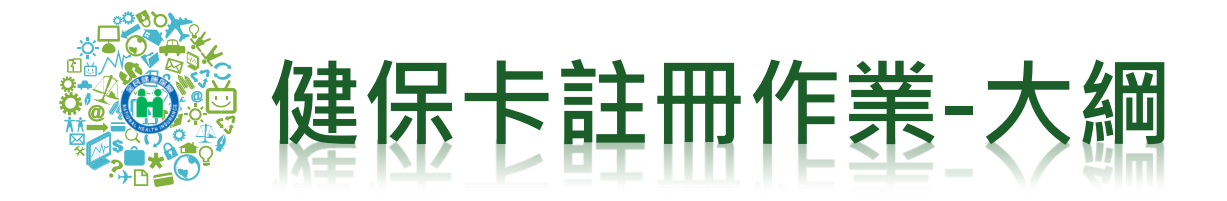

• 事先準備/系統設定

• 網路申辦註冊

• 投保單位整批註冊

• 線上申辦服務

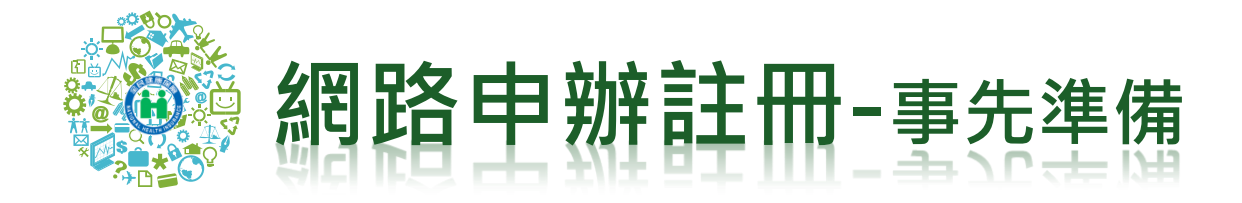

- 登入健保卡網路服務註冊首頁,路徑: <u>https://cloudicweb.nhi.gov.tw/cloudic/sy</u> <u>stem/Login.aspx</u>
- 事先備齊下列: 戶 名 潼 溅 - 健保卡 ----- 晶片讀卡機 原(舊式)戶口名簿 - 戶號 式 丙 ST. LINE 編励虎: 650001200141030205090050 中華民國 103/02/05 2 DET XXXX 今日の想記事:原住本鎮の星の郡の號( の月の自住變。民國の年の月の自換頁。民 戶另U : 共同生活戶 XXXXXXXXX 偽筆銀民國 細ぐう目 利润 : 戶長 出生日期:民國XX年: 國民身分證統一編號 安生 名:林〇〇 7<u>5</u> 父 父 統 號 配 偶 配偶統號 \*\*00 約充 勁虎 : XXXXXXXXXXX BRCOO 原住民身分及族別役別:除役 XXXXXXXXXXX 記(時初2)第・AAAAAAA 出生:臺灣省〇〇縣 記 事:原住本鎮〇里〇郎〇街〇號民國〇年〇月〇日選人。長國〇年〇月〇 日遷出〇〇市〇西〇里〇郎〇路〇號。原住〇〇市〇西〇里〇郎〇路〇號民國〇 里〇卿民國〇年〇月〇日住址變更。民國〇年〇月〇日職變校覧、出生地〇〇〇 〇日註記民族別。 新式戶口名簿

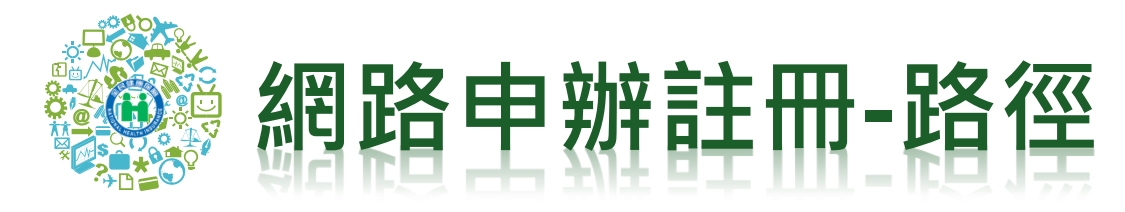

|                                                                                                    | 衛生福利部中央健身<br>NATIONAL HEALTH INSURANCE ADMINISTRAT | <b>民保險署</b><br>NON,MINISTRY OF HEALTH AND WELF. | 回首頁  網站導覽  Engl                               | を 友善連結  RSS  FAQ  雙語詞彙  政風園: | 也                          |   |
|----------------------------------------------------------------------------------------------------|----------------------------------------------------|-------------------------------------------------|-----------------------------------------------|------------------------------|----------------------------|---|
| A CONTRACTOR OF A CONTRACTOR OF A CONTRACTOR O | 認識健保署 健保法令                                         | 資訊公開 e化圖書館                                      | 館 主題專區 資料                                     | 下載 意見信箱                      | 訂閱專區 QR-CODE               |   |
|                                                                                                    |                                                    |                                                 |                                               |                              | 健康存摺、補充保費、健保卡 🍳            |   |
| × 97                                                                                                    |                                                    | DOO                                             | के कि                                         | and the second               | A DE LE                    |   |
|                                                                                                    | W-D                                                | KGS                                             | 导匝                                            |                              | <b>A A A A A A A A A A</b> |   |
|                                                                                                    |                                                    |                                                 | 2.                                            |                              |                            |   |
|                                                                                                    |                                                    | 終日見                                             | 田幺 網 日子                                       |                              | 十生川府                       |   |
|                                                                                                    | S _ 0%                                             | 凹时                                              | リ路日                                           |                              |                            |   |
|                                                                                                    | 舟 ×                                                |                                                 | 申                                             | ME                           | 1 2 3 4 5                  |   |
| 你已第 50                                                                                                    |                                                    | 105/02/02                                       |                                               |                              |                            | 1 |
|                                                                                                    |                                                    |                                                 |                                               |                              |                            |   |
|                                                                                                    |                                                    | 床厥資举為4.69%、平均省                                  |                                               | F 陝 資 举 為 1.91%              | <u>室北業務組</u><br>北區業務組      |   |
| 2                                                                                                    | 一般民衆                                               | 没保單位 + 醫                                        | 醫事機 詢 「                                       | 藥材專區                         | 中區業務組                      |   |
|                                                                                                    |                                                    | <ul> <li>投保服務(含新生兒單一窗</li> <li>口作業)</li> </ul>  | 图 • <u>網內 辞及查請</u><br>• 保險書計算與總               | <u>]</u><br># %m             | <u>東區業務組</u>               |   |
|                                                                                                    | CONT .                                             | 欠費催繳異議                                          | <ul> <li>申辦健保下</li> </ul>                     | 段查詢                          | 0                          |   |
| 121                                                                                                    |                                                    | · 經濟弱勢協助措施<br>· 堂員計聲白毒項日                        | <ul> <li>健保醫療服務</li> <li>• 白執醫療毒田科</li> </ul> | <b>注</b> 思                   | 高屏業務組                      |   |
| 1.0                                                                                                    |                                                    | 就醫申訴服務                                          | <ul> <li>常見問答</li> </ul>                      |                              | 🕒 分區資訊                     |   |
|                                                                                                    |                                                    |                                                 |                                               |                              |                            |   |

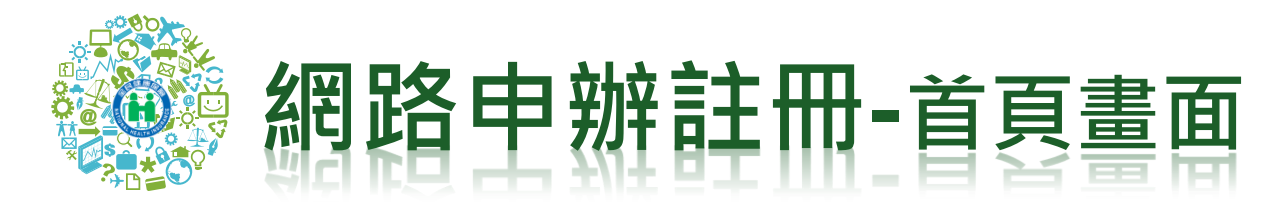

健保卡網路服務註冊網址: https://cloudicweb.nhi.gov.tw/cloudic/syste<sup>本系統目前僅支援Ⅲ8.0以上之瀏覽器;</sup> m/Login.aspx

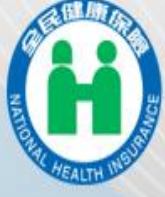

### 衛生福利部中央健康保險署

NATIONAL HEALTH INSURANCE ADMINISTRATION MINISTRY OF HEALTH AND WELFARE 先進行 系統設 定及元 件安裝

註冊前

健保卡網路服務註冊

註冊密碼

忘記註冊密碼

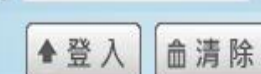

請插入健保卡後,輸入註冊密碼再按【登入】鈕

首次登入請先申請 重寄確認信

刪除註冊申請

#### 服務項目

行動裝置認證
 行動裝置管理作業
 帳號資料異動
 註冊密碼變更

<u>
讀取健保卡發生錯誤說明</u>

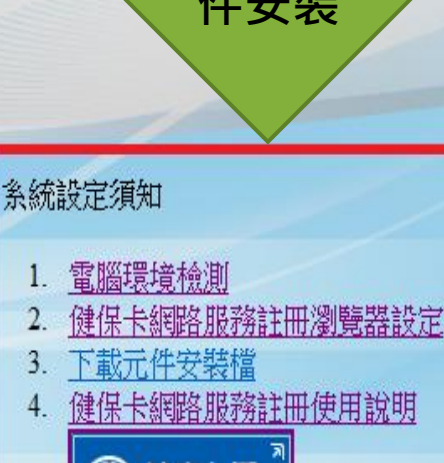

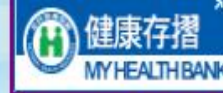

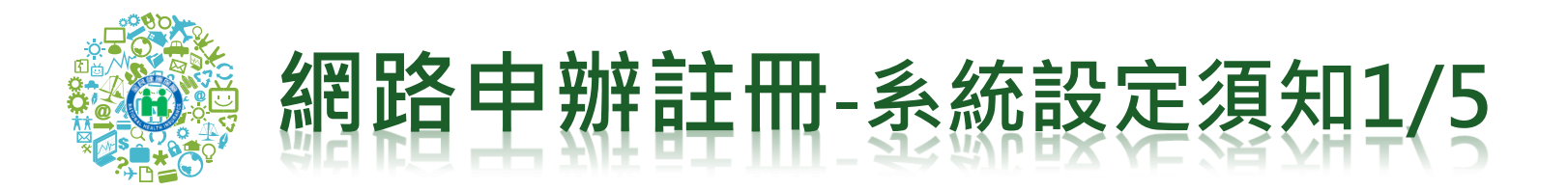

## 系統設定須知

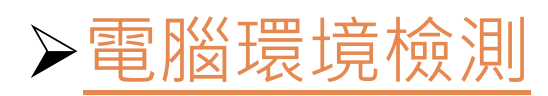

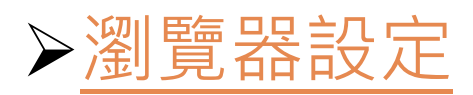

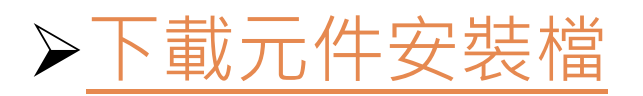

▶ 健保卡網路服務註冊使用說明

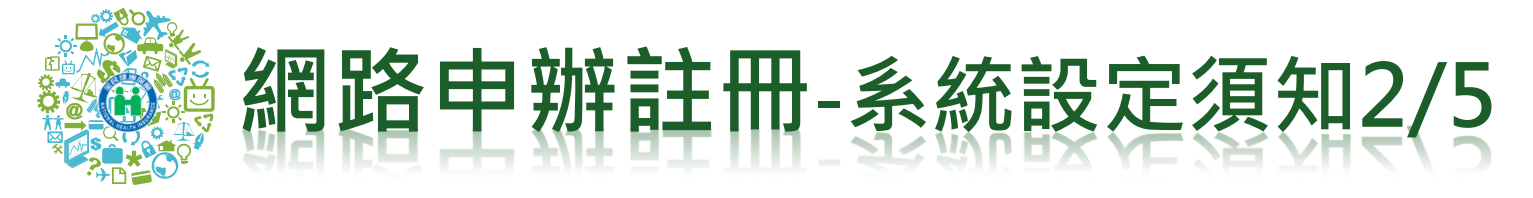

### ▶電腦環境檢測

### 「您目前的設定」與「建議設定」不同,<u>請按畫面按鈕</u>使個人電腦 環境符合健保卡註冊需求。

| ■ 健 | 保卡網路服務註冊-用戶端                  | 調境檢測設定                                  |               |                |                                            |   |  |  |
|-----|-------------------------------|-----------------------------------------|---------------|----------------|--------------------------------------------|---|--|--|
|     |                               | 目前您                                     | 的電腦環境         | 伏態             |                                            |   |  |  |
|     | 作業系統版本(OS)                    | Microsoft Windows 7                     | 7 🏾 🎕         | <b>覽器版本(正)</b> | 版本:9.0.8112.16421 (32-Bits)<br>更新版本:9.0.42 |   |  |  |
|     |                               | 健保卡網路服                                  | 務註冊(IE)設      | 定調整項目          |                                            |   |  |  |
| 序   | 號 設定/調                        | 整項目                                     | 建議設定          |                | 您目前的設定<br>信任網域                             | _ |  |  |
| 1   | 1 下載鏡名的A                      | ctiveX控制項                               | 敬用            |                |                                            |   |  |  |
| 2   | <ol> <li>2 下載未簽署的.</li> </ol> | ActiveX控制項                              | 啟用            |                | 啟用                                         | 1 |  |  |
| 3   | 3 自動提示Ac                      | tiveX控制項                                | 啟用            |                | 啟用                                         | 1 |  |  |
| 4   | 4 起始不標示為安全                    | 的ActiveX控制項                             | 啟用            |                | 啟用                                         |   |  |  |
| 5   | 5 執行ActiveX核                  | 執行ActiveX控制項與插件啟用啟用標示為安全的ActiveX控制項啟用啟用 |               | 啟用             |                                            |   |  |  |
| e   | 6 標示為安全的.                     |                                         |               | 啟用             |                                            |   |  |  |
| 7   | 7 指令碼處理-A                     | ctive Scripting                         | 啟用            |                | 啟用                                         |   |  |  |
| 8   | 8 指令碼處理-Java A                | Applets的信令碼化                            | 啟用            |                | 啟用                                         |   |  |  |
| 9   | 9 允許網頁使用受限制的                  | 通訊切定於主動式內容                              | 啟用            |                | 提示                                         |   |  |  |
| 1   | 10 僅允許認可的網域使                  | 使用ActiveX而不提示                           | 啟用            |                | 停用                                         |   |  |  |
| 1   | 11 加入信任網站Chttps://            | oudicweb.nhi.gov.tw)                    | 加入            |                | 加入                                         |   |  |  |
| 1   | 12 相容性核                       | <b></b> 說定                              | 啟用            |                | 啟用                                         |   |  |  |
| 1   | 13 使用火顯                       | 封鎖程式                                    | 停用            |                | 停用                                         |   |  |  |
| 1   | 14 隠私棋-開敬性                    | <b>央顯封鎖程式</b>                           | 停用            |                | 停用                                         |   |  |  |
|     |                               | 智慧                                      | 表卡(Smart Card | d)             |                                            |   |  |  |
| 序   | <b>號 — #</b>                  | 设設定項目                                   |               | 建議設定           | 您目前的設定                                     |   |  |  |
| 1   | 1 Smart Caud(智慧               | ま卡)服務一啟動類型                              |               | 自動             | 自動                                         |   |  |  |
| 2   | 2 Smart Caud(智;               | ま卡服務一目前狀態                               |               | 已啟動            | 已啟動                                        |   |  |  |
|     | 變更我的設定,以符合系統環境需求 關閉視窗         |                                         |               |                |                                            |   |  |  |

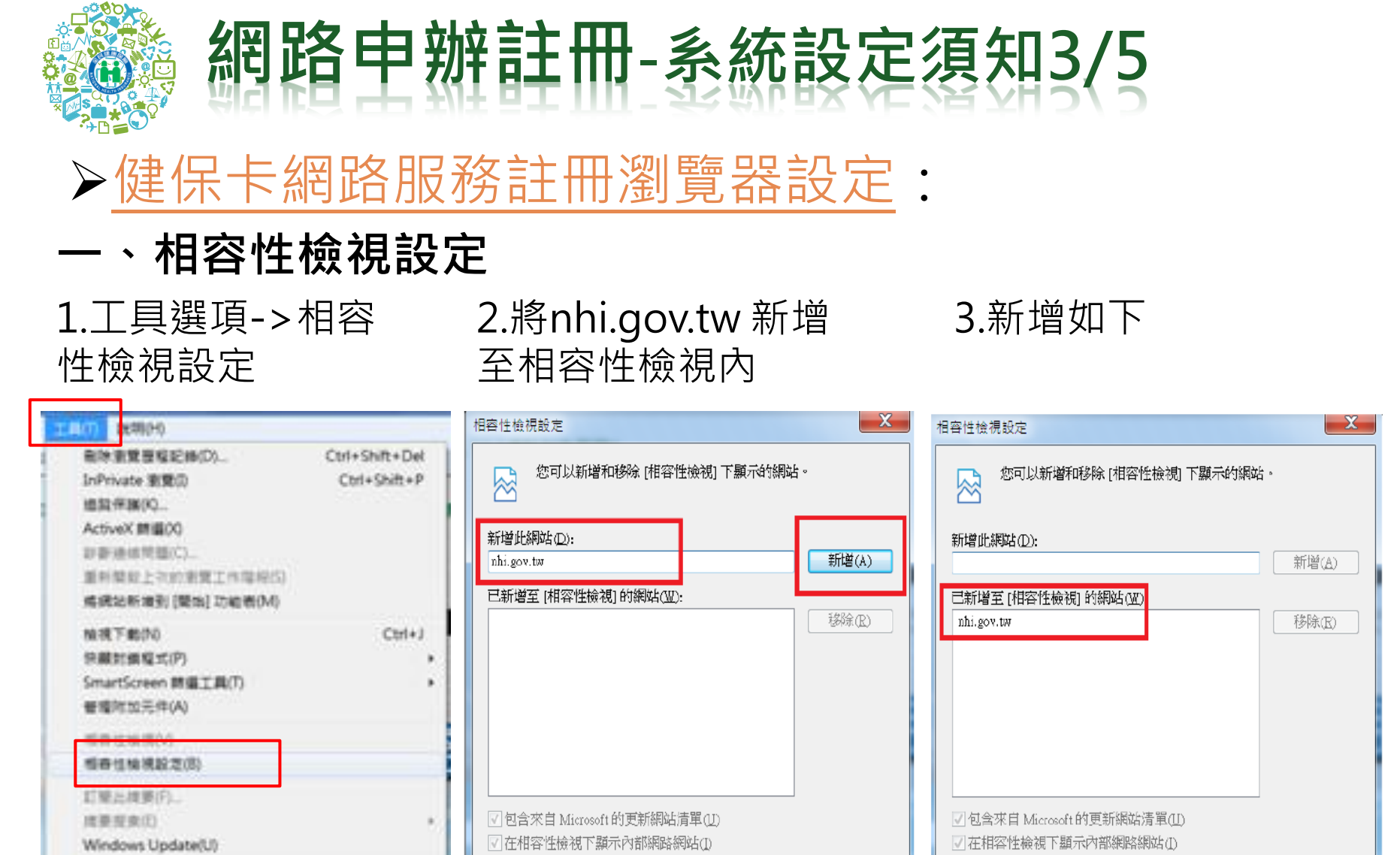

▼在相容性檢視下顯示所有網站(E)

F12 開発者工具(1)

Las was a Task

網軍病能量項(O)

.

8

關閉(C)

✓ 在相容性檢視下顯示所有網站(E)

關閉(C)

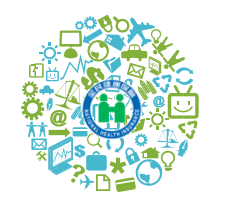

## 網路申辦註冊-系統設定須知4/5

### ▶健保卡網路服務註冊瀏覽器設定:

### 二、設定信任的網站

### 1.開啟IE 瀏覽器後--按工具--網際網路選項

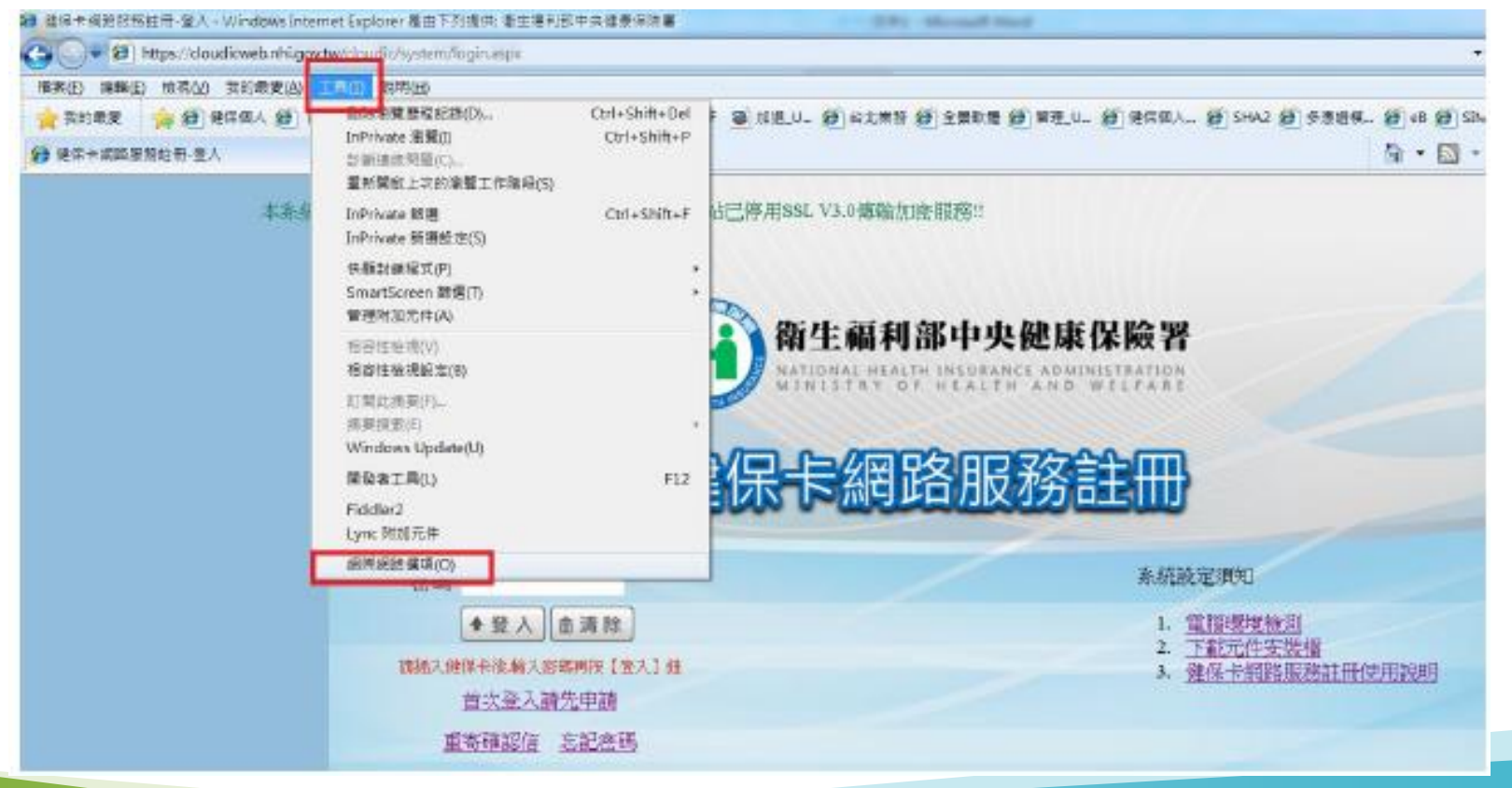

## 網路申辦註冊-系統設定須知5/5

### ▶健保卡網路服務註冊瀏覽器設定:

**二、設定信任的網站** 2.按安全性之信任的網站右方網站

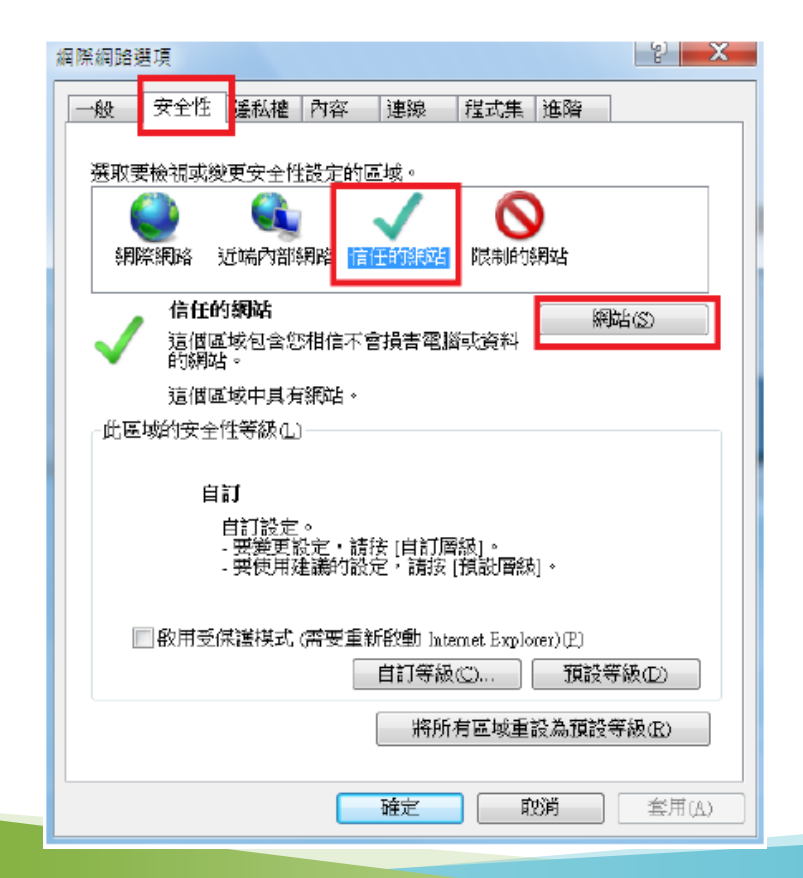

3.加入(https://\*.nhi.gov.tw)網站至 信任的網站

| 信任的網站                                                                                                    |         | ×              |
|----------------------------------------------------------------------------------------------------|---------|----------------|
| 您可從此區域新增及移除網站。這個區域的<br>域的安全性設定。                                                                                       | 的所有     | 詞網站會使用區        |
| 將這個網站新增到區域(D):<br>https://*.nhi.gov.tw<br>網站(AD)-                                                                     |         | 新增( <u>A</u> ) |
| http://163.29.131.241<br>http://192.168.101.12<br>http://192.168.102.26<br>http://192.168.3.16<br>http://102.168.7.11 | • III • | 移除(R)          |
| ▼北區域內的所有網站需要伺服器驗證(https:)S)                                                                                           |         | 關閉(2)          |

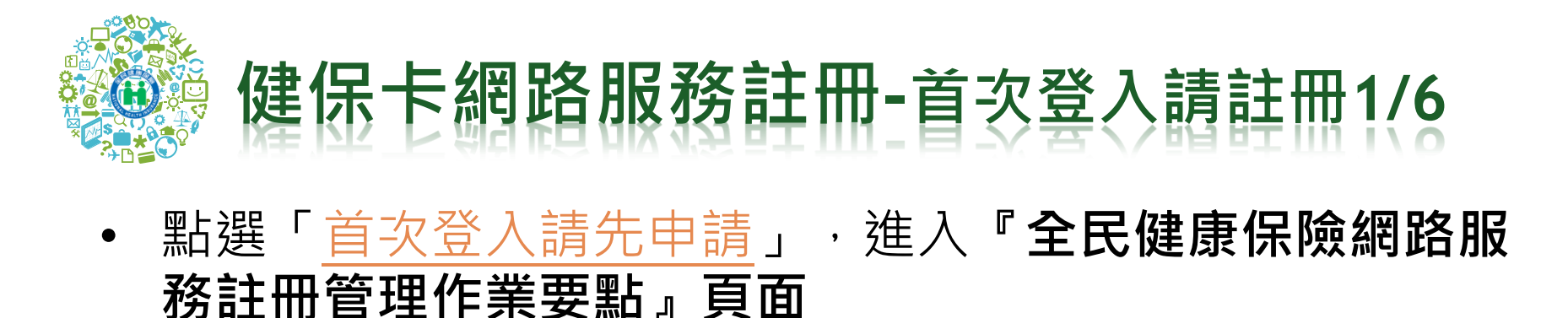

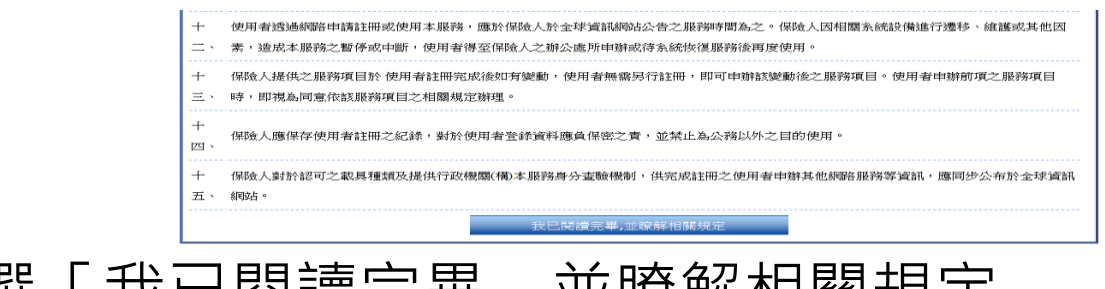

點選「我已閱讀完畢,並瞭解相關規定」

#### 健保卡網路服務註冊-申請

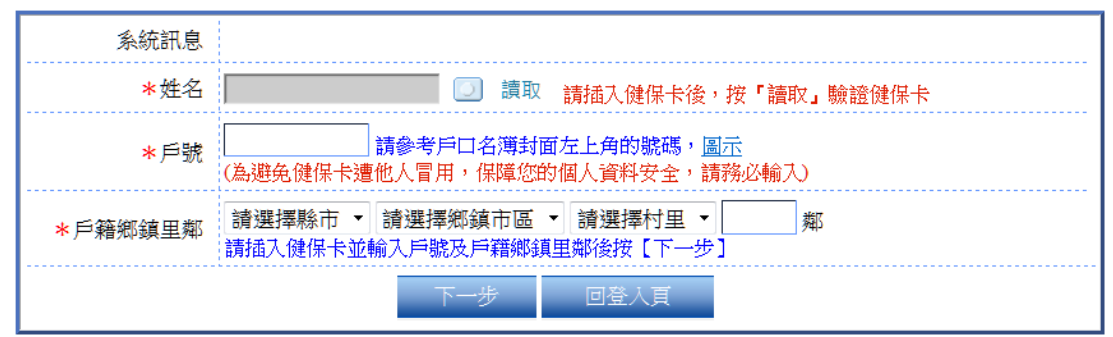

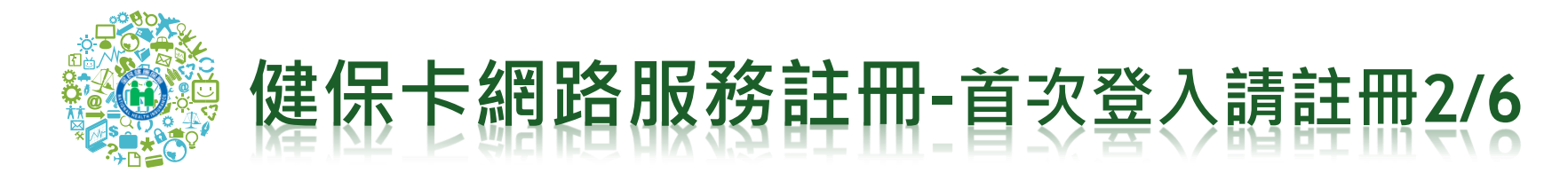

點選「讀取」,輸入「戶號」及「戶籍鄉鎮里鄰」,按
 『下一步』,「戶號」及「戶籍鄉鎮里鄰」經與戶政即時
 聯線確認資料無誤。出現下列畫面,輸入新的註冊密碼
 (長度6-12碼,可單獨使用英數字或特殊字元),設定電子
 郵件、手機,聯絡電話,按「確認申請」。

健保卡網路服務註冊-申請

| 系統訊息                |               |         |          |                     |                                  |
|---------------------|---------------|---------|----------|---------------------|----------------------------------|
|                     |               | 註冊      | 密碼長度必需6- | 12碼。                |                                  |
| ★ 調聊 八註 冊 密 吗       | <b>5</b> 5    | 中       | 中強       | 強                   |                                  |
| *再次確認密碼             | ※ 強式密碼包含      | 英文大寫、英文 | 小寫、數字、特  | 殊符號(如~!@#           | \$%^&*)混合並且長度8碼以上                |
| 聯絡電話                | ( )- [        | #       |          |                     |                                  |
| 行動電話                | ()-           | (4      | 項行動電話將作  | <sup>王</sup> 為未來行動裝 | 置之認證使用,請務必輸入)                    |
| <b>*</b> E-Mail(主要) | 因與微軟郵件伺<br>件。 | 服器連線異常, | 建議不要填寫微  | 軟e-mail信箱(如         | lhotmail, livemail),以免無法收到本署寄發的信 |
| E-Mail(備用)          |               |         |          |                     |                                  |
|                     | 確認申           | 書書      | Ŀ-J      | 1                   | ]登入頁                             |

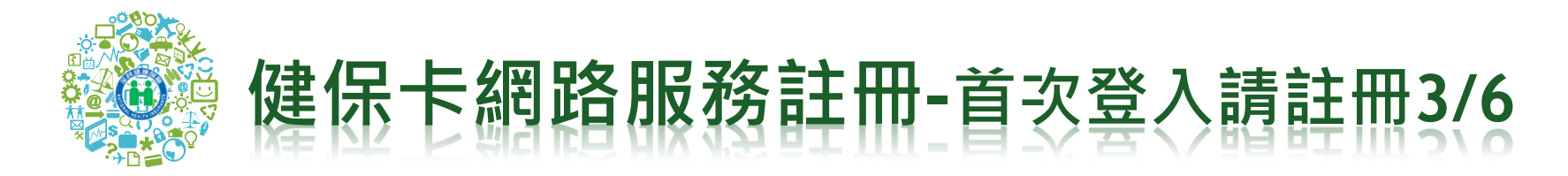

• 輸入註冊密碼時,畫面提示註冊密碼安全強度

健保卡網路服務註冊-申請

| 系統訊息        |                                           |                         |                 |                             |                       |
|-------------|-------------------------------------------|-------------------------|-----------------|-----------------------------|-----------------------|
| ★請輸入註冊密碼    | ••••••<br>弱 中                             | ] 註冊密碼長度必需6-1<br>中強     | 2碼。<br>強        |                             |                       |
| * 再次確認密碼    | ◆◆◆◆◆◆◆◆◆◆◆◆◆◆◆◆◆◆◆◆◆◆◆◆◆◆◆◆◆◆◆◆◆◆◆◆      | ]<br>英文小寫、數字、特列         | 朱符號(如~!@#\$%    | &*)混合並且長度8碼以上               |                       |
| 聯絡電話        | (#                                        |                         |                 |                             |                       |
| 行動電話        | ()                                        | (本項行動電話將作               | 為未來行動裝置         | 認證使用,請務必輸入)                 |                       |
| *E-Mail(主要) | elaineh9@nhi.gov.tw<br>因與微軟郵件伺服器連線異<br>件。 | <sup>提</sup> 常,建議不要填寫微輔 | 欠e-mail信辩问(如hot | ail, livemail),以免無法收到本署寄發的信 |                       |
| E-Mail(備用)  |                                           |                         |                 |                             |                       |
| 書面出         | <sup>確認申請</sup><br>現下列(                   | (四百部)                   |                 | 周 網頁訊息 您已完成日                | ■請並將在數分鐘後收到E-Mail確認信, |
|             | 10 1 00                                   |                         | // [.           | ▲ 請開啟確認                     | &信中的連結啟用帳號,謝謝!!<br>確定 |

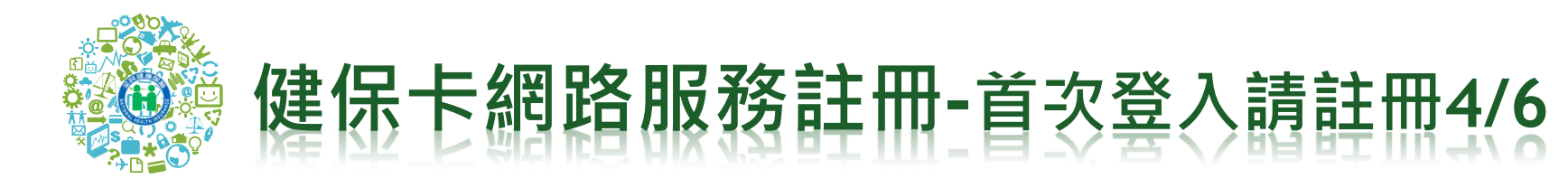

• 申請註冊中至留存電子郵件信箱收取啟用確認信。

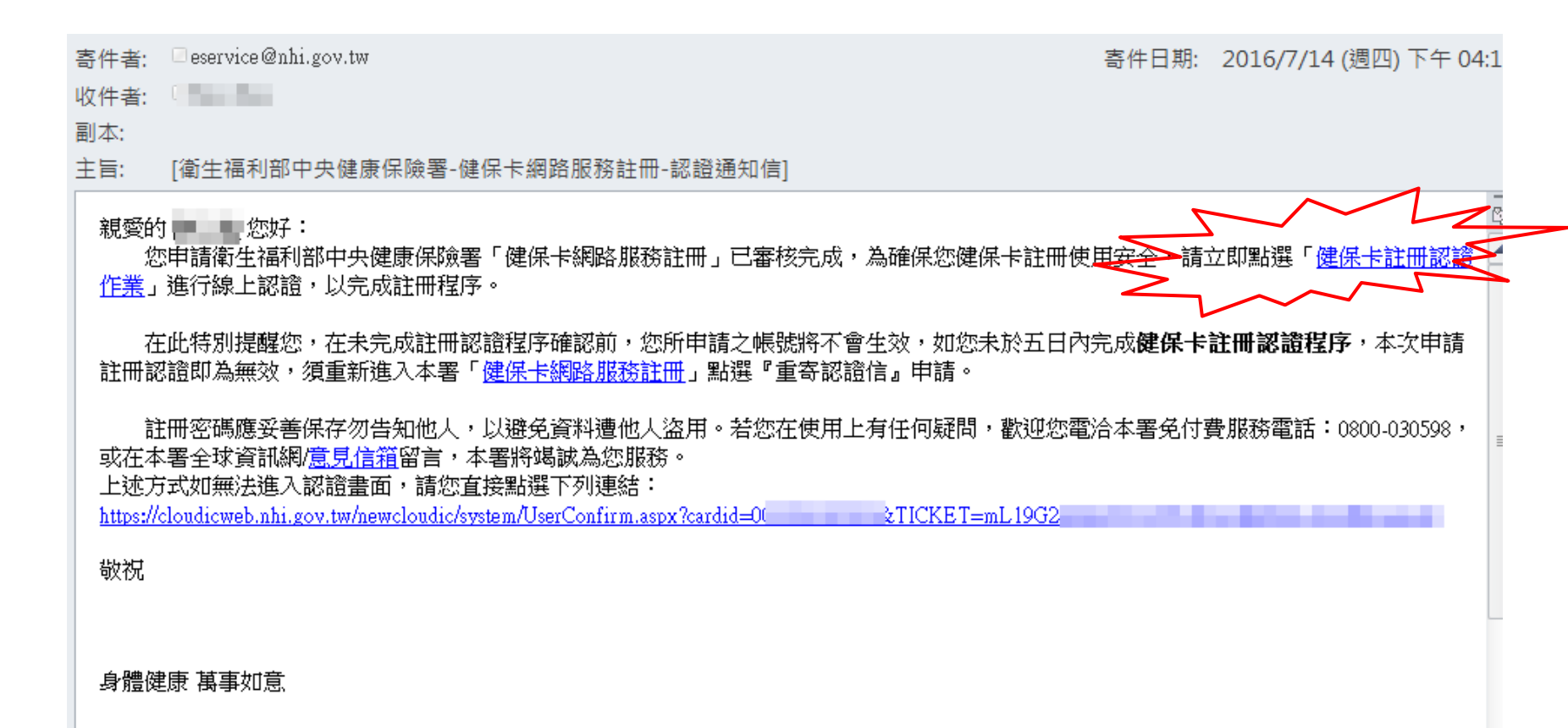

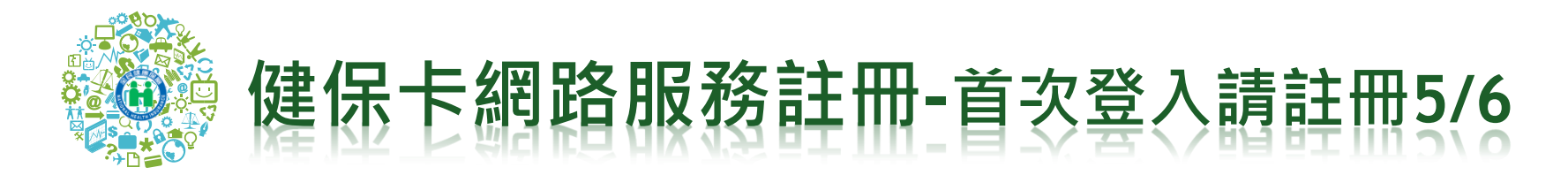

 點選啟用確認信結件之登入連結「<u>進入電子信箱認證畫</u> 面」,進入下列畫面,插卡「讀取」。

| 系統訊息   |                                                                                        |
|--------|----------------------------------------------------------------------------------------|
| 執行作業說明 | <ol> <li>如您的電腦尚未進行健保卡註冊系統環境設定及安裝元件,請先至健保卡網路服務註冊頁面執行。</li> <li>電腦連結晶片讀卡機及健保卡</li> </ol> |
| *姓名    | 讀取 請晶片讀卡機插入健保卡後,按「讀取」驗證健保卡                                                             |

• 插入健保卡者畫面出現下列網頁訊息

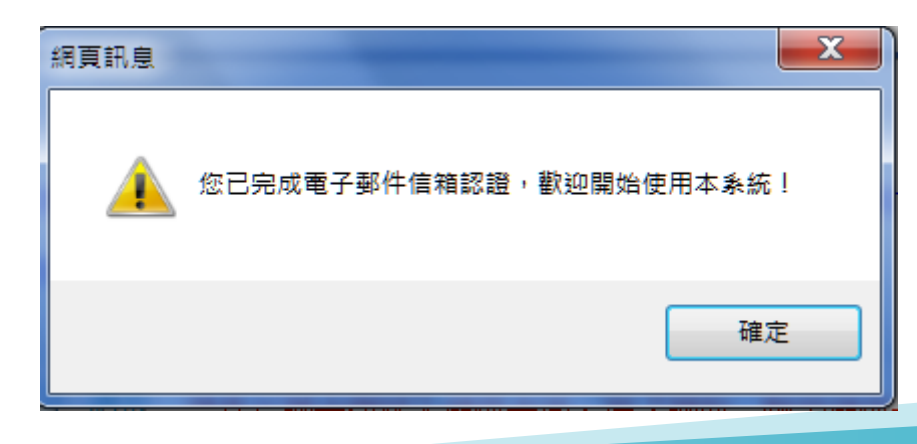

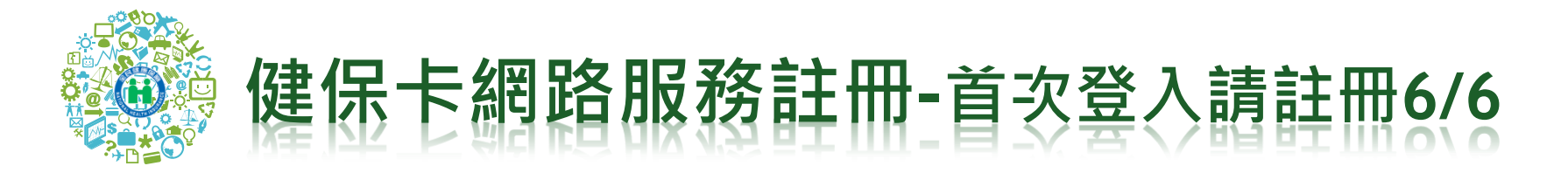

 未插入健保卡者畫面出現下列網頁訊息,按確定插好健保 卡即可重新讀取確定。

| 網頁訊息        | X                                   |
|-------------|-------------------------------------|
| <b></b>     | [8013] 無法存取健保卡,請查明讀卡機是否已插好或是否已置入健保卡 |
|             | 確定                                  |
| 市<br>記<br>译 |                                     |

• 系統發送申請完成通知信

親愛的·謝00000000000000000/您好:++

□□您申請衛生福利部中央健康保險署「健保卡網路服務註冊」程序已完成,·· 在此特別提醒您,註冊密碼應妥善保存勿告知他人,以避免資料遭他人盜用。 若·您在使用上有任何疑問,歡迎您電洽本署免付費服務電話:0800-030598, 或在本署全球資訊網/<u>意見信箱</u>留言,本署將竭誠為您服務。~

□□為響應節能滅碳以網路取代馬路號召,歡迎您日後利用健保卡及註冊密碼登入使用本署提供各項網路服務,提醒您首次利用註冊健保卡登入前,請 先至「<u>健保卡網路服務註冊</u>」完成系統環境設定並安裝下載元件方可登入使用。→

□□如無法進入健保卡網路服務註冊登入畫面,請您直接點選下列連結: · + https://cloudicweb.nhi.gov.tw/newcloudic/system/Login.aspx · +

本署網路線上申辦各項服務如下:

□□一、個人健保資料網路服務作業,網址:

https://eservice.nhi.gov.tw/Personal1/System/Login.aspx +

□□□□1.申辦符合投保在公所之第六類被保險人加保、轉出、停保、復保 作業。・→

□□□□2.申辦健保卡遺失補發作業 • · ↓

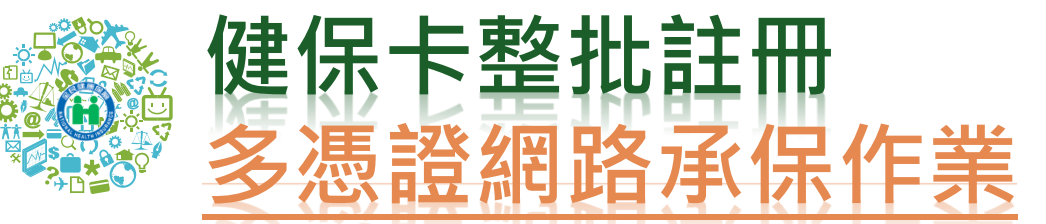

- 健保卡註冊申請整批資料上傳:
   > 單位承辦人:
  - 檔案格式及填入欄位,與健保卡網路服務帳號資料上傳相似, 可於畫面查詢上傳的結果。
  - 無需提供戶號。
  - 系統驗證為投保單位在保保險對象。
  - 由投保單位自行上傳註冊檔案。
  - 紀錄檔查詢,若非單位管理者僅能看承辦人自己上傳資料,若為單位管理者可以查看單位全部資料。

### ▶ 健保卡註冊者:

- 首次註冊收取認證信,點選信件連結插卡登入自行設定註冊 密碼,始可啟用。
- 未於5日內完成或修改電子郵件信箱者,可點選重寄認證信, 點選信件連結插卡登入自行設定註冊密碼。

## 健保卡整批註冊-投保單位承辦人1/4

除管理者為預設權限外,本項作業需由投保單位管理者進入「多憑證網路承保作業」中作業選項「角色管理」,進行單位承辦人授權,承辦人始有「健保卡註冊上傳」及「健保卡註冊查詢」作業權限。

| 檔案(E) 編輯(E) 檢視(⊻) 我 | 約<br>(約<br>(位)<br><br><b< th=""></b<> |
|---------------------|----------------------------------------------------------------------------------------------------|
| 🚖 我的最愛 🛛 🍰 🥙 健保健    | 圖人 🥭 【補保區】 🍘 EMAIL_2ND 🌮 EMAIL 🥃 加退_U40 🍘 全景軟體 🌮 管理_U40 🌮 SHA2 🌮 健保個人_U40 🌮 多憑證模擬 🌮 eB 🌮 SIMULATOR個人 🌮 h                                                                                                    |
| 🙆 多憑證網路承保作業         |                                                                                                    |
| ⑧ 多憑證約              | <b>開路承保作業</b>                                                                                                    |
| *申報勞健保(含三合一及二合      | 本条統於4月27日下午在單獨申報健保異動項目下新增育嬰留職停薪以及復保作業功能。                                                                                                    |
| "單獨申報健保異動           | 權限角色基本資料                                                                                                    |
| "甲報代辦第六類第二目地區/      | 國際存 区删除 (2)回上頁                                                                                                    |
| 單位資料查詢及變更           |                                                                                                    |
| "各類明細表申請及下載         | 8名体 端床卡赶带工得                                                                                                    |
| 電子繳款單申請及查詢          | 25,49                                                                                                    |
| "公告及下载国             |                                                                                                    |
| → 滿意度調查             | □ 申報労儲保(含三合一及三合一)異勤                                                                                                    |
| *健保卡申請作業            |                                                                                                    |
| - 健保卡註冊申請作業         |                                                                                                    |
| * 角色管理              | □ 單獨申報鍵保異動                                                                                                    |
| •使用者權限管理作業          | □ 一至三頭加保作業                                                                                                    |
|                     |                                                                                                    |
|                     |                                                                                                    |
|                     | □                                                                                                    |
|                     |                                                                                                    |

# 健保卡整批註冊-投保單位承辦人2/4

- 投保單位被授權承辦人可憑註冊健保卡或自然人憑證
   登入多憑證網路承保作業
- 點選左側作業選項「健保卡註冊申請整批資料上傳」, 畫面會自動帶出本平台系統登錄登入者之姓名及電子 郵件信箱
  - 瀏覽檔案

     上傳檔案

|                  |                                         |             |                     |          | 4 健保卡申請作業   |     |
|------------------|-----------------------------------------|-------------|---------------------|----------|-------------|-----|
| ●投保華(            | 位代號 1333974                             | 21 亦小功      | 8女士(外籍備工之順主)        |          | ▶健保卡註冊申請作業  |     |
| •1               | 脚 二 第 二 第 二 第 二 第 二 第 二 第 二 第 二 第 二 第 二 |             |                     |          | *健保卡註冊申請整批資 | 料上傳 |
| ●聯結人E            | E-Mail elaineh9(                        | Inhi.gov.tw |                     |          | ▪健保卡註冊申請上傳紀 | 錄查詢 |
| 権変               | 名稱                                      |             |                     | 292. L   |             |     |
| 月(一)以microsof    | ft excel 軟體編輯                           | 標案内容。       | 範例如下:               |          |             |     |
| A                | В                                       | С           | D                   | E        |             |     |
| 身分證號 電子          | f 郵件                                    | 行動電話        | 聯絡電話(區碼以-隔開,分機以和原用) | <-第一列請明請 | 勿上傳         |     |
| 2002/05/021 2002 | W54221 (Base come here                  | 0012345670  | 00.1034562041034    |          |             |     |

(二)檔案儲存步驟:

1.檔案->另存新檔->其他格式->檔名名稱(講參考說明2)->存檔類型(講選擇:CSV(握號分隔熱\*.CSV))->儲存。 2.檔名名稱說明:投保單位代號+年月日.CSV(例如:投保單位代號120000000,申請日期為1050530,檔名1200000001050530.CSV)。

## 健保卡整批註冊-投保單位承辦人3/4

## 系統自動發送電子郵件通知單位承辦人, 並夾寄提供上傳註冊結果文字檔

| 寄件者:                      | eservice 寄件日期: 2016/7/13 (週三) 上午 1:                                                                                                    |
|---------------------------|----------------------------------------------------------------------------------------------------|
| 收件者:                      | 謝玉達                                                                                                    |
| 副本:                       |                                                                                                    |
| 王首:                       | 提保卡登版社冊網路服務-入欄元成                                                                                                    |
| ≥ 訊息                      | 1333974211050713.1050713104533.log (785 B)                                                                                                    |
| 相愛的                       | 勾承辦人你好:                                                                                                    |
| <sub>玩女</sub><br>う<br>見附作 | 」和加入企为:<br>費單位民國105年07月13日於多憑證網路承保作業,為所屬保險對象整批申請健保卡網路服務註冊,總共上傳4筆,成功註冊0筆,失敗4筆。入檔資訊詳<br>\$。亦可登入多憑證網路承保作業於多憑證網路整批作業項下查詢近3個月的註冊記錄。                  |
| Ī                         | 『時請轉知註冊者,務必至註冊留存電子郵件信箱收取健保卡註冊認證通知信,進行「健保卡註冊認證作業」及「註冊密碼設定」完成健保卡註冊認                                                                               |
| 證程度                       |                                                                                                    |
|                           | E未完成註冊認證程序確認前註冊者所申請之帳號將不會生效,如註冊者未於五日內完成(或註冊留存電子郵件信箱有誤者) <b>健保卡註冊認證</b> 及 <b>設定註</b><br>碼,本次申請註冊認證程序即為無效,須重新進入本署「 <u>健保卡網路服務註冊</u> 」點選『重寄認證信』申請。 |
| 訊網/!                      | 主冊密碼應妥善保存勿告知他人,以避免資料遭他人盜用。若您在使用上有任何疑問,歡迎您電洽本署免付費服務電話:0800-030598,或在本署全球資<br>意見信箱留言,本署將竭誠為您服務。                                                   |

## 健保卡整批註冊-投保單位承辦人4/4

- 承辦人亦可至登入多憑證網路平台,點選「健保卡註冊申請上傳紀錄 查詢」查詢上傳結果
- 紀錄檔查詢,若非單位管理者僅能看承辦人自己上傳資料,若為單位管理者可以查看單位全部資料。

◎投保單位代號 133397421 李小娟女士(外籍傭工之雇主) 上傳日期 1050613 ~ 1050713 (輸入格式如:民國105年9月1日,請輸入民國1050901) 「處理狀態」 ◎ 已上傳,等待入檔 ◎ 入檔完畢 ◎ 全部

🔍 查詢 오 清除

【共1筆資料】【1/1頁】

| 上傅檔名                 | 聯絡人                                                                                                    | 聯絡人 上傳時間 上傳筆數 成功筆數 失                                                                                                    |                                                                  | 失敗筆數                                 | 處理狀態   | 入檔結果                 | 上傅人員 |         |
|----------------------|----------------------------------------------------------------------------------------------------|----------------------------------------------------------------------------------------------------|------------------------------------------------------------------|--------------------------------------|--------|----------------------|------|---------|
| 1333974211050713.csv | 謝玉蓮                                                                                                    | 2016/7/13 上午 10:45:31                                                                                                    | 4                                                                | 0                                    | 4      | 入檔完畢                 | 入檔記錄 | A110793 |
|                      | ■ 1333974<br>檀寨(F) 編<br>2016/7/1<br>2016/7/1<br>2016/7/1<br>2016/7/1<br>2016/7/1<br>2016/7/1<br>2016/7/1 | 211050713.1050713104533.log - 記事本<br>載(E) 格式(O) 檢視(V) 說明(H)<br>3 上午 11:56:45 第1筆資料: A<br>3 上午 11:56:45 第2筆資料: A<br>3 上午 11:56:45 第3筆資料: C<br>3 上午 11:56:45 第4筆資料: F<br>3 上午 11:56:45 結束執行<br>3 上午 11:56:45總共上( | 23084****(<br>23057****(<br>22028****(<br>212123****(<br>專4筆,成功詞 | 非該單位在份<br>非該單位在在<br>非該單位在<br>註冊0筆,失則 | ₹保險對像) | 下入檔!<br>下入檔!<br>下入檔! |      |         |

## 健保卡整批註冊-註冊申請人1/2

- 註冊申請人於整批註冊信箱收取認證信,並設定註冊密碼。
- 申請人執行前項作業時,瀏覽器應按裝元件,備齊讀卡機 插卡,始可完成設定註冊密碼及認證成功。
- 若未收到認證信者,可於註冊網頁點選「重寄認證信」設定註冊密碼並完認證。

| 寄件者:                   | eservice @nhi.gov.tw                                                                                               | 寄件日期:           | 2016/7/13 (週三) 下午 03        |
|------------------------|----------------------------------------------------------------------------------------------------|-----------------|-----------------------------|
| 收件者:                   |                                                                                                    |                 |                             |
| 副本:                    |                                                                                                    |                 |                             |
| 主旨:                    | 健保卡網路服務-註冊成功                                                                                                    |                 |                             |
| 親愛的<br>2<br>全,訂        | 2                                                                                                    | 该完成 ・ 為砧        | 霍保您健保卡註冊使用安                 |
| 1.進行<br>選按製            | 前註冊認證前請先行點選「健保卡網路服務註冊-環境說明」 (網址: <u>https://cloudicweb.nhi.gov.tw/cloudic/system:</u><br>為方式,進行系統環境設定並安裝下載元件。      | SMC/Eventes     | <u>ting.htm</u> ),依使用瀏覽器點   |
| 2.請連<br>更・為            | 點卷登入「 <mark>健保卡註冊認證作業</mark> 」登入認證信 <b>畫面,進行錄上確認</b> ,執行前請先確認您的電腦已連結晶片讀<br>為確保您健保卡註冊使用安全,並請於5日內完成健保卡註冊認證及註冊密碼設定。   | 卡機及健保           | 卡,進行註冊密碼設定變                 |
| 在<br>註冊記               | 王此特別提醒您,在未完成註冊認證程序確認前,您所申請之帳號將不會生效,如註冊者未於五日內完成(或<br>認證及設定註冊密碼,本次申請註冊認證程序即為無效,須重新進入本署「 <mark>健保卡網路服務註冊</mark> 」點選『重 | 註冊留存電<br>『寄認證信』 | 子郵件信箱有誤者) <b>健保卡</b><br>申請。 |
| (タロ無無)                 | 法進入健保卡網路服務註冊登入畫面,請您直接點選下列連結: <u>https://cloudicweb.nhi.gov.tw/cloudic/system/Log</u>                               | in.aspx • )     |                             |
| 部<br>球資計               | 主冊密碼應妥善保存勿告知他人,以避免資料遭他人盜用。若您在使用上有任何疑問,歡迎您電洽本署免付<br>N網/ <u>意見信箱</u> 留言,本署將竭誠為您服務。                                   | 費服務電話           | : 0800-030598,或在本署全         |
| 上述プ<br><u>https://</u> | 5式如無法進入認證畫面・請您直接點選下列連結:<br>/cloudicweb.nhi.gov.tw/cloudic/system/UserConfirm.aspx?cardid                           |                 |                             |
| 敬祝                     |                                                                                                    |                 |                             |
| 身體後                    | 生康 高事如意、                                                                                                    |                 |                             |
|                        |                                                                                                    | 衛生社             | 福利部中央健康保險署敬啟<br>民國16年07月13日 |
| 注意:                    | :本信件為系統自動奇發,請勿直接回覆                                                                                                 |                 |                             |
| I                      |                                                                                                    |                 |                             |
|                        |                                                                                                    |                 |                             |

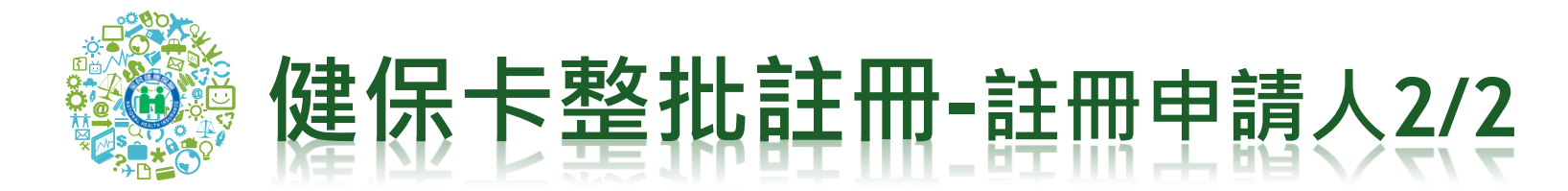

• 點選認證信中連結「健保卡註冊認證作業」

健保卡網路服務註冊-電子信箱認證

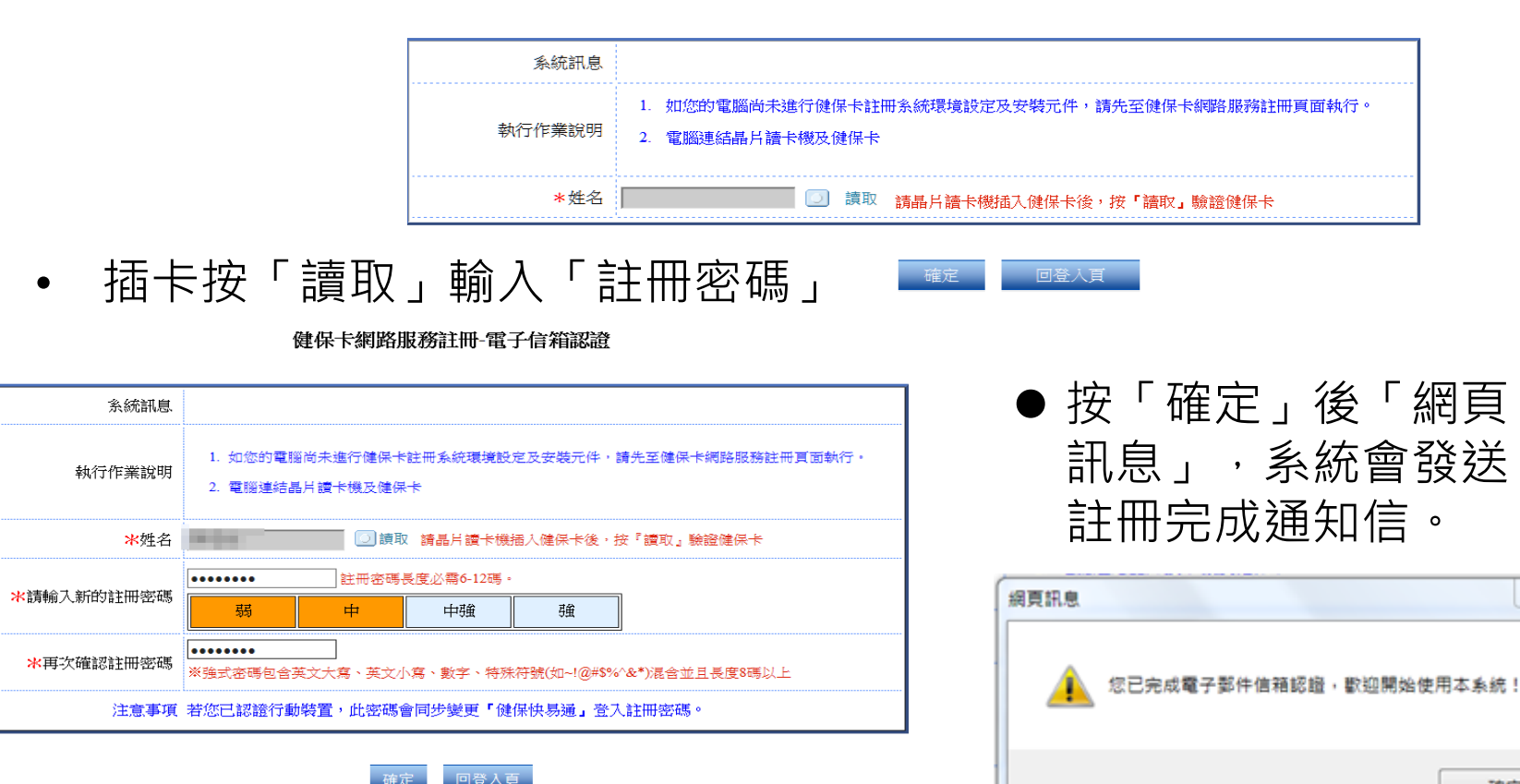

23

確定

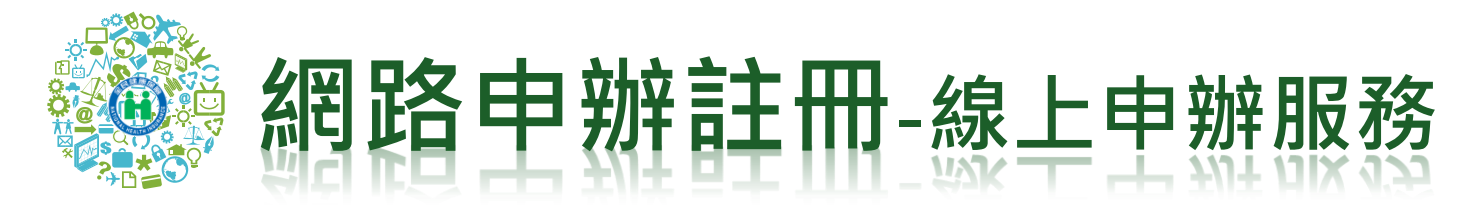

• 健康存摺查詢

## • 線上申辦業務

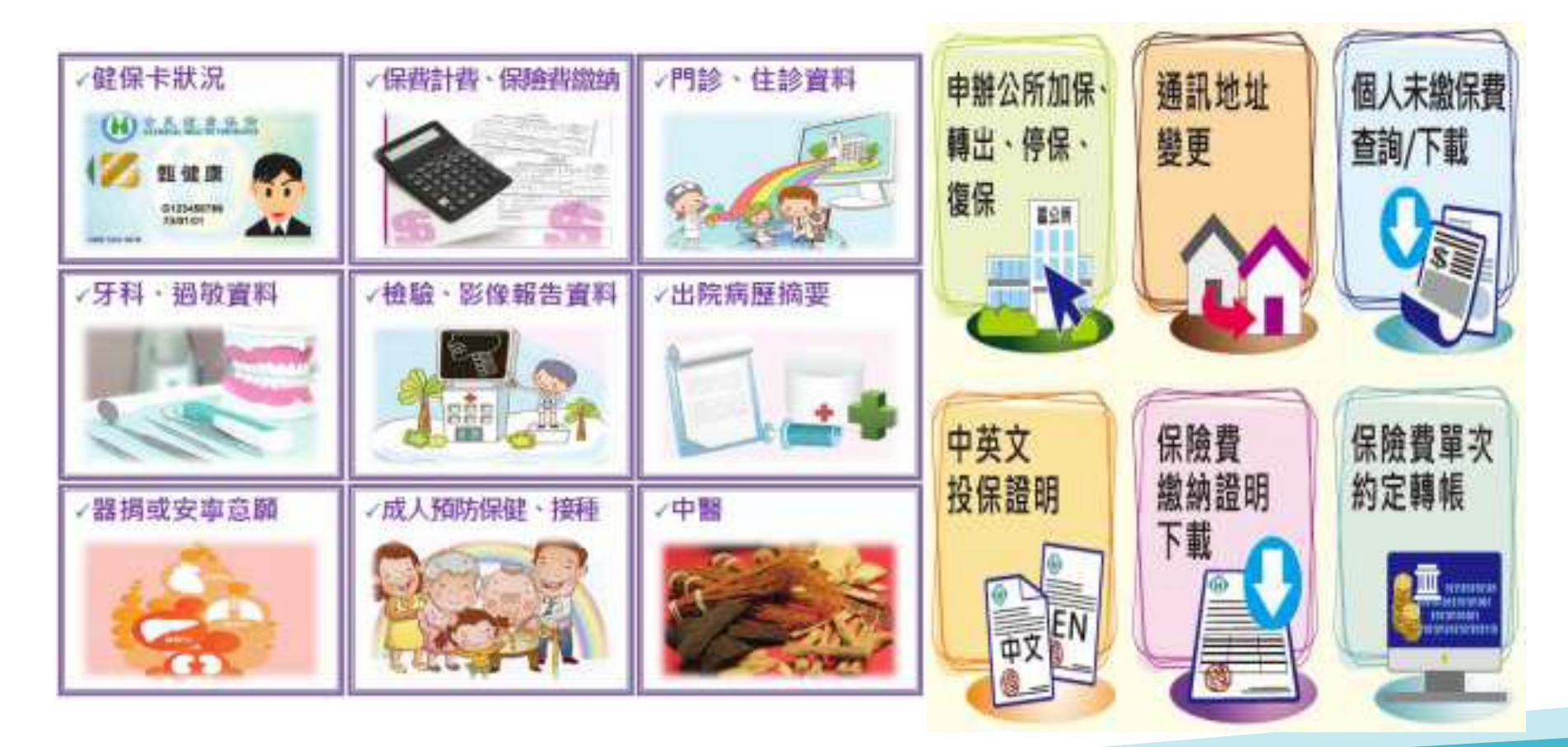

# Thank You!

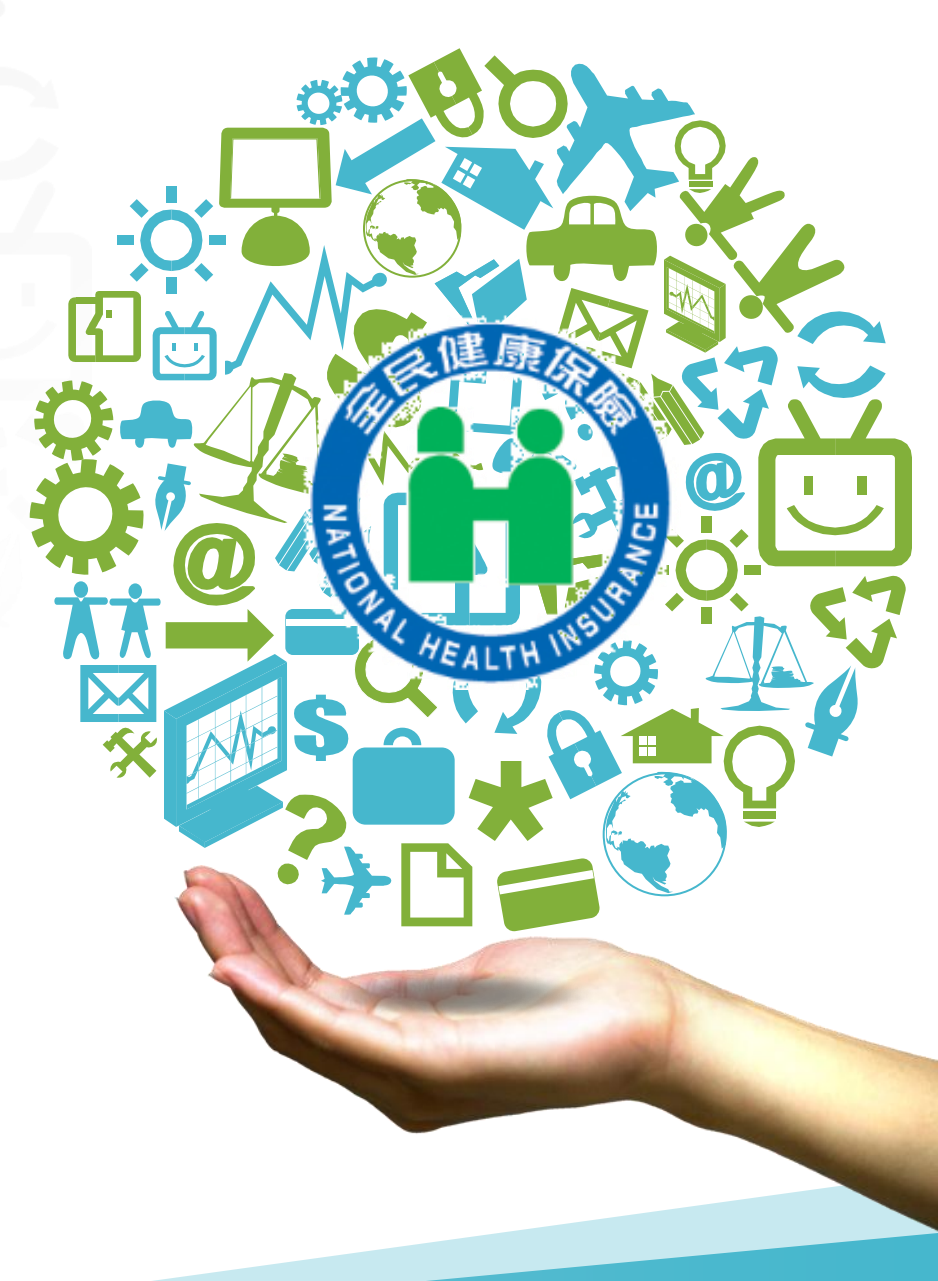